## 家庭经济困难学生认定操作说明(学生版) 2019-09-03

## 一、家庭经济困难学生申请

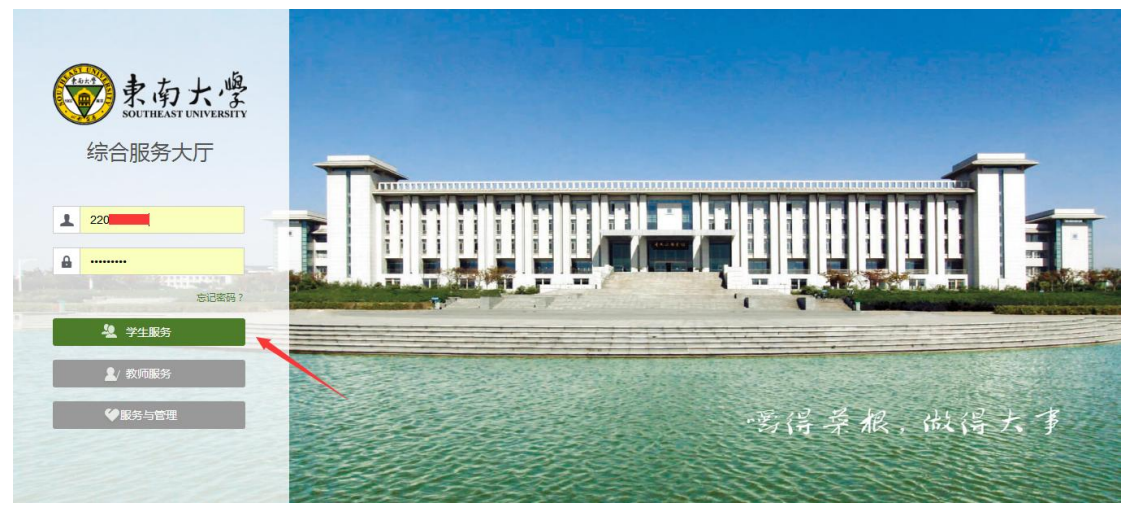

注:系统使用存在浏览器兼容问题,请使用 360 安全浏览器极速模式,360 极速 浏览器极速模式或谷歌浏览器。存在界面无法加载或信息展现不及时的情况,请 清除浏览器缓存后重新登录。

2. 点击服务栏目,在搜索框搜索"研究生事务指南"应用,点击进入对应服务。

| 🛞 见到你很高兴!   | ۰ | 88 | 东南大学                             | 首页                | 服务    | 工作        | 0       | 帮助&反馈 ~ | 🚺 徐静文 🗸  |
|-------------|---|----|----------------------------------|-------------------|-------|-----------|---------|---------|----------|
| Q、本科生基本信息维护 |   |    | 海量服务等你来搜                         |                   |       |           | 2       |         | •        |
| 最近使用的服务     |   |    | 研究生事务指南                          |                   | Q     |           |         |         | <b>0</b> |
| 研究生事务指南     |   | >  | 服务场景: 全部 IT服务 C                  | )A办公 公共服务         | 教务服务  | 商校服务 人事   | 服务 外事服务 | 学工服务    | 迎新服务     |
| 1 我的培养计划    |   | >  | 保卫服务 研究生間                        | 8务 党政服务 #         | 社科服务  | 科研服务 教学服务 | 务财务服务   |         |          |
| 我的培养方案      |   | >  | 服务角色: 全部 游客 数项<br>所属部门: 全部 保卫处 및 | ↑ 学生<br>初务处 发规处 Ⅰ | 国际合作处 | 基建处 基金会   | 教师发展中心  | 教务处 教育  | 与基金会     |
| 个人方案查询      |   | >  | 科研院 人事处                          | 社科处 校长办公          | 室 学生处 | 研究生院 总    | 务处 组织部  |         |          |
| 我的学籍信息注册应用  |   | >  | 搜索结果 (1) 重置                      |                   |       |           |         |         |          |
| 1 研究生绿色通道   |   |    | 研究生事务指南                          | )                 |       |           |         |         |          |
| 研究生证明打印申请   |   |    |                                  |                   |       |           |         |         |          |

进入'研究生事务指南'服务,研究生入校应该办理的所有事务,都会在界面展示,学生根据需求进行各项事务办理。

|                                                   | <ol> <li>1 统一说明</li> <li>2 日常事务</li> </ol> |
|---------------------------------------------------|--------------------------------------------|
| 197+ P.52 -                                       | <ol> <li>3 培养事务</li> <li>4 资助事务</li> </ol> |
|                                                   | 5 查询服务                                     |
| 制运增养计划、网上远漠系统…                                    |                                            |
| 20 济助事务                                           |                                            |
|                                                   |                                            |
|                                                   |                                            |
|                                                   |                                            |
|                                                   |                                            |
| 8 查询服务                                            |                                            |
| ① 开课目录     >     ② 脱系总课表     >     ③ 全校培养方案     > |                                            |
|                                                   |                                            |

点击资助事务栏,家庭经济困难认定。进入研究生家庭经济困难学生认定服务,点击"申请"按钮,通过填写问卷的形式进行家庭经济困难信息采集。

| IN Mercan . 10 Hoz ⊡ 10 20 10 10 10 10 10 10 10 10 10 10 10 10 10 | NICON CAUNCE AND CE AND CON  | П 1944 такитат 🧄 Валка     | I DAHAT DAD UA |          | 😈 🦇 🛩 😽  |
|-------------------------------------------------------------------|------------------------------|----------------------------|----------------|----------|----------|
|                                                                   | 困难学生认定                       |                            |                |          | 研究生组 🔻 💆 |
|                                                                   |                              |                            |                |          |          |
|                                                                   |                              |                            | 申请记录           |          |          |
|                                                                   |                              |                            |                |          |          |
| 您                                                                 | 目前还不是家庭经济困难学                 | 生                          |                | 还没有申请过哦, | ~        |
|                                                                   | 申请时间为: 2019-08-08至2019-08-30 |                            |                |          |          |
|                                                                   | 申请                           |                            |                |          |          |
|                                                                   |                              |                            |                |          |          |
|                                                                   |                              |                            |                |          |          |
|                                                                   |                              |                            |                |          |          |
|                                                                   |                              |                            | _              |          |          |
|                                                                   | 版权信息;(                       | © 2018 东南大学 苏ICP番100886653 | <del>-</del>   |          |          |
|                                                                   |                              |                            |                |          |          |
| ₩ 2.47 5.77 研究生家庭经济                                               | 困难字生认定                       |                            |                |          | 研究生组 🔻 🔽 |
|                                                                   |                              |                            |                |          |          |
|                                                                   |                              |                            |                | ch       |          |
|                                                                   |                              |                            |                | ср.      |          |
|                                                                   | 填写申请                         | 表之前需要填写一份问卷哦~              |                |          |          |
|                                                                   | 为全面實彻落空營和政府的定成在这两個           | 佛堂中资助政策 提高堂中资助结准度          | 了银汁会各思讨堂中资     |          |          |
|                                                                   | 助工作的满意度,东南大学学生资助管理           | 理中心组织实施本调查。请你根据实际          | 情况,独立、完整、真实    |          |          |
|                                                                   | 邓琪号本表皆问邈远坝。 研究生咨询电           | NA: 022-83/95966           |                |          |          |
|                                                                   |                              |                            |                |          |          |

4. 在问卷界面进行家庭经济困难学生信息采集。

| 🞯 まあた 🖗 研究生家庭经            | 济困难学生认定                                    |                                    |     | 研究生组 🔻 💆 |
|---------------------------|--------------------------------------------|------------------------------------|-----|----------|
|                           |                                            |                                    |     |          |
| 东南大学学生资助基本情况专             | 题调查问卷                                      |                                    |     | ×        |
| • 1.您家庭的户籍地为 ()           |                                            |                                    |     |          |
| 北京市/市辖区                   |                                            |                                    | -   |          |
| * 2.您的家庭所在地为 ()           |                                            |                                    |     |          |
| A.农村 08.县城或镇区 0.地线        | Q市所辖区 D.省城所辖区                              |                                    |     |          |
| * 3.您的家庭所在地是否贫困县: 🗌 是 🌘   | Ť                                          |                                    |     |          |
| • 4.学生家庭符合以下哪些类型 ()       |                                            |                                    |     |          |
| A.建档立卡贫困户 B.最低生活保障家       | 庭学生 🗌 C.本人残疾 🔛 D.农村特国供养 🗌 E.∄              | NUL □ F烈士子女 □ G.単亲 □ H.残疾人子女 □ L.Ξ | 5保户 |          |
| 🗌 J.农村低保户 🖌 K.低收入家庭 🖌 L.其 | 他                                          |                                    |     |          |
| 附件                        |                                            |                                    |     |          |
| 上传(请上传附件,文件最大为5M,格式限      | 制为DOC,JPG,PNG,JPEG,BMP,DOCX,ZIP,RAR,PDF,XI | LS,XLSX,TXT)                       |     |          |
| ★ 5.是否父母丧失劳动能力 否          | * 是否家中有大病患者 否                              |                                    |     |          |
| ★ 6.家庭总人口共 (含本人) 6        | ★ 人,学生的兄弟姐妹人数 1                            | ★家庭劳动力人口数 2                        |     |          |
| ▲家庭成员失业人数 2               |                                            |                                    |     |          |
| 保存 提交                     |                                            |                                    |     |          |

注:1)请大家务必注意家庭经济困难学生申请时间,请在时间内完成申请。
2)问卷中所有信息都需要维护完整,请根据实际情况,独立、完整、真实地填写本问卷各问题选项。

3)请同学们在填写问卷过程中随时点击页面最下方的"保存"按钮,避免 界面会话过期或者异常情况导致已填写问卷丢失。

5. 全部信息填写完毕后,请点击最下方"提交"按钮。

| 〉 🏫 吹蔵 マ 😓 百度 🗋 統一身份 🕒 IDS6.0 🚸 IDS3.0 🗋 新版学工 🥥 东南大学 🥝 新oa測 🕒 老oa 🛄 際沢企业 🥥 智慧校園 🗈 东南大学 🗋 公司 💮 东南          | 大学 🕒 学工管理 🚿 | 🔘 🖪 - 🔎 🍕 |
|----------------------------------------------------------------------------------------------------|-------------|-----------|
| ☞ ±∞±☆ 研究生家庭经济困难学生认定                                                                                      |             | 研究生组 🔻 🎽  |
| • 手机价格是 3 元                                                                                               |             |           |
| • 20.学生平均每天一日三霎的支出为 23 元                                                                                  |             |           |
| ★平均毎月用于服装、零食、电话、上网等费用为 23 元                                                                               |             |           |
| • 21.学生的学费和生活费来源是(可以多选)()                                                                                 |             |           |
| ✓ A家庭存款和父母工資 B.长葉、参师和奈文无偿资助 C.国家助学技数 D.普通商业贷款 E.向亲友情報 F.国家助学会等政府资助                                        |             |           |
|                                                                                                    |             |           |
| ✓ A本专科生国家助学会 B.本专科生国家奖学会 C.国家励志奖学会 D.学校减免学费 E.学校减免住宿费 F.学校发放的特回生补助 (校园卡光道、餐券等,<br>G.ab工助学 H.社会捐赠 L.未获得过资助 |             |           |
| 23.其他信息                                                                                                   |             |           |
| 333                                                                                                    |             |           |
|                                                                                                    | 3/500       |           |
| 诸項与其他影响重大但未在列的家庭经济信息。                                                                                     |             |           |
| *本人承诺以上所填写资料真实,如有虚假,原承担相应责任。<br>                                                                          |             |           |
|                                                                                                    |             |           |
| 保存 提交                                                                                                    |             |           |

6. 提交申请后,在页面右侧申请记录中查看审核进展,可点击详情查看审 核细节。

| มด์เกษะ ∧ © เมษะ ⊓ พระษณ () เกรง                       | 0 愛い2350 日朝186年上 (10次用人子 (1100885 日本508 111885       | NIEJE 🗢 🖬 MIXIN 📋 : | ]           |
|--------------------------------------------------------|------------------------------------------------------|---------------------|-------------|
| 📝 まあよ 🖗 研究生家庭线                                         | 经济困难学生认定                                             |                     | 研究生组 🔻 💈    |
|                                                        |                                                      |                     |             |
|                                                        |                                                      |                     |             |
| 左南十学学生恣助其太法专                                           | <b>斯</b> 调查问关                                        |                     | 中请记录        |
| ホドハナナエ の助 率や 県マ 、 1.(93) 度的 白籍 地为 ()                   | 这响旦问卷                                                |                     | (1) (待院系画校) |
| 北京市/市辖区                                                |                                                      | ~                   | ▼           |
| • 2.您的家庭所在地为 ()                                        |                                                      |                     |             |
| <ul> <li>A.农村</li> <li>B.县城或镇区</li> <li>C.t</li> </ul> | 3级市所辖区 D.省城所辖区                                       |                     |             |
| * 3.您的家庭所在地是否贫困县: 🦳 是 (                                | 否                                                    |                     |             |
| * 4.学生家庭符合以下哪些类型 ()                                    |                                                      |                     |             |
| A.建档立卡贫困户 B.最低生活保障                                     | 家庭学生 C.本人残疾 D.农村特国供养 E.孤儿 F.烈士子                      | z G.单亲              |             |
| H.残疾人子女 I.五保户 J.农村                                     | 低保户 🗸 K.低收入家庭 🗸 L其他                                  |                     |             |
| 附件                                                     |                                                      |                     |             |
| 上传(请上传附件,文件最大为5M,格式限制                                  | 为DOC,JPG,PNG,JPEG,BMP,DOCX,ZIP,RAR,PDF,XLS,XLSX,TXT) |                     |             |
| * 5.是否父母丧失劳动能力 否                                       | * 是否家中有大病患者 否                                        |                     |             |
| * 6.家庭总人口共 (含本人) 6                                     | ★人,学生的兄弟姐妹人数                                         |                     |             |
| ★ 家庭劳动力人口数 2                                           | ★家庭成员失业人数 2                                          |                     |             |
| 7. 家庭檢养的老人数: 0                                         |                                                      |                     |             |

说明: A、"是否父母丧失劳动能力"请填写在世父母的实际劳动能力,任何 一位丧失劳动能力,该选项填写"是"。

B、"家庭劳动力人口数",请填写家庭成员满18周岁,且不在学的劳动力人口数。

C、"家庭成员失业人口数",请填写家庭成员满18周岁,且不在学失业人口数。

7、学生申请后点击申请记录,可查看已申请提报记录,并在此界面打印申请表。 申请表请正反两面打印在一张 A4 纸上。

注:如"打印申请表"按钮不可见,请耐心等待业务时间截止后,学校开放此功能。

| シまあた。 研究生家庭                                                                        | 经济困难学生认定                                                       |                | 研究生组 🔻 💆                                      |
|------------------------------------------------------------------------------------|----------------------------------------------------------------|----------------|-----------------------------------------------|
| 东南大学学生资助基本请专<br>- 1.5%或的内部为 ()<br>北京市/市场区                                          | 题调查问卷                                                          | 申请记:<br>①<br>▼ | <b>录</b><br>- 2018-2019学年 申請时间- 2019-08-27 详情 |
| <ul> <li>▲ 2.1%的家庭所任地为()</li> <li>● A.农村</li> <li>● B.县城或镇区</li> <li>C.</li> </ul> | 地级市所辖区 D.省城所辖区                                                 |                |                                               |
| * 3.您的家庭所在地是否贫困县: 🦳 是                                                              | <ul> <li>否</li> </ul>                                          |                |                                               |
| ★4.学生家庭符合以下哪些类型()                                                                  |                                                                |                |                                               |
| A.建档立卡贫困户     B.最低生活保卵     H.残疾人子女     I.五保户     J.农村                              | 創家庭学生 C.本人現疾 D.农村特固供养 E.孤儿 F.烈士子女 G.单<br>対低県中 ✓ K.低牧入家庭 ✓ L.其他 | £              |                                               |
| 附件                                                                                 |                                                                |                |                                               |
| 上传(请上传附件,文件最大为5M,格式限制                                                              | 労力OC,JPG,PNG,JPEG,BMP,DOCX,ZIP,RAR,PDF,XLS,XLSX,TXT)           |                |                                               |
| • 5.是否父母丧失劳动能力 否                                                                   | • 是否家中有大病患者 否                                                  |                |                                               |
| • 6.家庭总人口共 (含本人) 6                                                                 | • 人,学生的兄弟姐妹人数 1                                                |                |                                               |
| ▲ 家庭劳动力人口数 2                                                                       | ▲家庭成员失业人数 2                                                    |                |                                               |
| ★ 7. 家庭瞻养的老人数: 0                                                                   |                                                                |                |                                               |

| 8.又亲兄乐姐妹数()                                                                                                    | (往西时入家()                                                                                                    | ★ 母亲兄弟姐妹数 0                                      | (在世的人数)                 |                           |                   |        |
|----------------------------------------------------------------------------------------------------|----------------------------------------------------------------------------------------------------|--------------------------------------------------|-------------------------|---------------------------|-------------------|--------|
| 9.学生所在家庭年收入为 0                                                                                                    | 元                                                                                                    |                                                  |                         |                           |                   |        |
| 家庭主要收入来源                                                                                                    |                                                                                                    |                                                  |                         |                           |                   |        |
| 工资、奖金、津贴、补贴和其他部                                                                                                    | 专动收入                                                                                                    |                                                  |                         |                           |                   | Ŧ      |
| 请详细描述家庭收入(100个字以                                                                                                    | 内)                                                                                                    |                                                  |                         |                           |                   |        |
| 1212121212121212121212121212                                                                                                    | 1221212122                                                                                                    |                                                  |                         |                           |                   |        |
|                                                                                                    |                                                                                                    |                                                  |                         |                           |                   | 35/100 |
| 10.父亲和母亲每月收入之和(扣即                                                                                                    | 余社会保险和个税后) 最接近以下                                                                                                    | 「哪一个选项()                                         |                         |                           |                   | 35,100 |
| 10.父亲和母亲每月收入之和 (加)                                                                                                    | <b>食社会保险和个税后)最接近以下</b><br>000元 ● C.2600元 ○ D.                                                                                                    | <b>哪一个选项()</b><br>3200元 0 E.3800元 0 F.4400元      | ○G.5000元 ○H.5600元 (     | ) 1.6200元 () 1.6800元 () к | 1.7500元及以上 🔵 L.无收 | λ      |
| 10.父亲和母亲每月收入之和(加)<br>A.1400元及以下 B.20<br>M.孤儿(无父母, 无固定收                                                                                                    | <b>8社会保险和个税后)最接近以下</b><br>000元 ● C.2600元 ○ D.<br>入)                                                                                                    | <b>哪一个选项()</b><br>3200元 ○ E.3800元 ○ F.4400元      | ○G.5000元 ○H.5600元 (     | ) 1.6200元 () 1.6800元 () К | 1.7500元及以上 〇 L.无收 | λ      |
| 10.父亲和母亲每月收入之和(扣那                                                                                                    | ★社会保险和个税后) 最接近以下<br>100元 ● C.2600元 ○ D.<br>(入) 会変教育程度与費用情况                                                                                                    | 哪─个选项()<br>3200元                                 | ○G.5000元 ○H.5600元 (     | )1.6200元 ()1.6800元 ()K    |                   | λ      |
| 10.父亲和母亲每月收入之和(印刷<br>A.1400元及以下    B.2C<br>M.孤心(无父母,无固定收<br>11.请编写本人以及兄弟姊妹目前引<br>(1)本人在东南大学读书,目前:                                                          | ★社会保险和个税局) 最接近以下<br>1000元 ● C.2600元 ● D.<br>(入) > >>>会契約育程度与费用情况 年学费和住宿费之和为 12                                                                                                    | <b>哪一个选项()</b><br>3200元 ○E.3800元 ○F.4400元<br>元   | () G.5000元 () H.5600元 ( | ).6200元 ().6800元 () К     |                   | λ      |
| 10 公案和母亲每月收入之相(田田<br>○ A.1400元及以下    ○ B.2C<br>○ M. 孤儿(无父母,无国定政<br>11.请慎写本人以及兄弟妹妹目翻<br>(1) 本人在东南大学读书,目翻<br>(2) 兄弟姐妹目翻接受教育程度与任                              | ★社会保险和个税品 最後近以下<br>000元 ● C.2600元 ● D.<br>(入)<br>ま受教育程度与集用情况<br>年学費和住宿義之和为 12<br>集用                                                                                                    | <b>哪一个钱项()</b><br>3200元 ○E.3800元 ○F.4400元<br>元   | ()G.5000元 ()H.5600元 (   | ).6200元 ().6800元 () К     | 7500元及以上 〇 に无敗    | λ      |
| 10 公案和母亲等月較入之相(加<br>10 公案和母亲等月較入之相(加<br>△ A1400元以下    ○ B.2C<br>○ M. 孤儿(无父母、无国定政<br>11.清值与本人以及兄弟体练目前)<br>· (1) 本人在东南大学读书,目前)<br>· (2) 兄弟姐妹目前接受教育程度与#<br>席簿 | <b>は社会保険和や説高、単級近以</b> 7         (00元 ●) C 2600元 ● D.         () D.         () D. | <b>哪一个独场()</b><br>3200元 ○ E.3800元 ○ F.4400元<br>元 | ( 6.5000元 () н.5600元 (  | ).62007. ().68007. () К   | 1.7500元及以上 () し无彼 | λ      |
| 10.父亲和母亲每月收入之相(印刷<br>0.4.1400元及以下                                                                                                    | Att合保険和や税前 単級近以7     (○ C.2600元 ○ D.     (○ C.2600元 ○ D.     (○ C.2600元 ○ D.     (○ D.     (□ D.     (○ D.     (○ D.     (□ D.     (□ D.     (□ D.     (□ D.     ))      )     )    ()     )    ()     ()     (□ D.     )    ()    ()     (□ D.     )    ()     (□ D.     )    ()     (□ D.     )            | <b>哪一个钱项()</b><br>3200元 ○ E.3800元 ○ F.4400元<br>元 | ○G.5000元 ○H.5600元 (     | ).6200元 ().6800元 () К     | 1.7500元及以上 〇 し无依  | λ      |